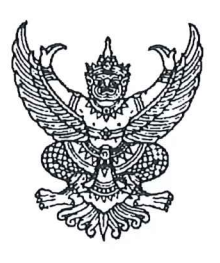

ที่ มส ๐๐๒๓.๓/ว ๔๙๙๖

ศาลากลางจังหวัดแม่ฮ่องสอน ถนนขุนลุมประพาส มส ๕๘๐๐๐

# (วร์ ตุลาคม ๒๕๖๗

เรื่อง การรายงานและจัดส่งข้อมูลการจัดเก็บภาษีที่ดินและสิ่งปลูกสร้าง ประจำปี ๒๕๖๗

เรียน นายอำเภอ ทุกอำเภอ

สิ่งที่ส่งมาด้วย ๑. สำเนาหนังสือกรมส่งเสริมการปกครองท้องถิ่น ที่ มท ๐๘๐๘.๓/ว ๔๕๓๙ จำนวน ๑ ชุด ลงวันที่ ๒๒ ตุลาคม ๒๕๖๗

๒. แบบรายงานการบันทึกข้อมูลภาษีที่ดินและสิ่งปลูกสร้าง จำนวน ๑ ฉบับ

ด้วยมาตรา ๒๔ แห่งพระราชบัญญัติภาษีที่ดินและสิ่งปลูกสร้าง พ.ศ. ๒๕๖๒ ประกอบกับ ข้อ ๒๐ และ ข้อ ๒๑ ของระเบียบกระทรวงมหาดไทยว่าด้วยการดำเนินการตามพระราชบัญญัติภาษีที่ดิน และสิ่งปลูกสร้าง พ.ศ. ๒๕๖๒ พ.ศ. ๒๕๖๒ กำหนดให้องค์กรปกครองส่วนท้องถิ่นจัดส่งข้อมูลเกี่ยวกับ การจัดเก็บภาษี จำนวนภาษีที่จัดเก็บได้ มูลค่าที่ดินและสิ่งปลูกสร้างที่ใช้เป็นฐานคำนวณภาษีให้แก่ คณะกรรมการภาษีที่ดินและสิ่งปลูกสร้างประจำจังหวัดภายในเดือนมกราคมของทุกปี และให้คณะกรรมการ ภาษีที่ดินและสิ่งปลูกสร้างประจำจังหวัดจัดส่งข้อมูล พร้อมทั้งเสนอแนวทางการแก้ไขปัญหาการจัดเก็บ ภาษีที่ดินและสิ่งปลูกสร้างให้แก่กระทรวงมหาดไทยภายในเดือนกุมภาพันธ์ของทุกปี โดยรายงานผ่านระบบ ข้อมูลกลางองค์กรปกครองส่วนท้องถิ่นที่กรมส่งเสริมการปกครองท้องถิ่นจัดทำขึ้น

กรมส่งเสริมการปกครองท้องถิ่นแจ้งว่า เพื่อให้การรายงานและจัดส่งข้อมูลการจัดเก็บภาษีที่ดิน และสิ่งปลูกสร้าง ประจำปี ๒๕๖๗ ขององค์กรปกครองส่วนท้องถิ่นเป็นไปด้วยความเรียบร้อย และแล้วเสร็จ ภายในระยะเวลาที่กฎหมายกำหนด จังหวัดแม่ฮ่องสอนจึงให้อำเภอแจ้งองค์กรปกครองส่วนท้องถิ่นในพื้นที่ทราบ แนวทางปฏิบัติในการรายงานและจัดส่งข้อมูลการจัดเก็บภาษีที่ดินและสิ่งปลูกสร้าง ผ่านระบบข้อมูลกลางองค์กร ปกครองส่วนท้องถิ่น (INFO) ดังนี้

๑. การรายงานข้อมูลขององค์กรปกครองส่วนท้องถิ่น (เทศบาล องค์การบริหารส่วนตำบล และเมืองพัทยา)

๑.๑ ให้เจ้าหน้าที่ผู้รับผิดชอบขององค์กรปกครองส่วนท้องถิ่นเข้าสู่ระบบโดยรหัสผู้ใช้งาน "หมายเลขประจำตัวประชาชน" และรหัสผ่านที่สามารถเข้าไปบันทึกและแก้ไขข้อมูลด้านที่ ๖ การจัดการ ภายในและธรรมาภิบาล เมนูย่อย บันทึกข้อมูลการจัดเก็บภาษีที่ดินและสิ่งปลูกสร้าง

 ๑.๒ ดาวน์โหลดคู่มือการบันทึกข้อมูลการจัดเก็บภาษีที่ดินและสิ่งปลูกสร้าง (สำหรับองค์กร ปกครองส่วนท้องถิ่น) เพื่อศึกษาและทำความเข้าใจก่อนดำเนินการ โดยโครงสร้างของการบันทึกข้อมูล จะแบ่งเป็น ๔ หมวดย่อย ได้แก่

> หมวดที่ ๑ ข้อมูลการจัดเก็บภาษีที่ดินและสิ่งปลูกสร้าง ประจำปี ๒๕๖๗ (ข้อมูล ณ วันที่ ๓๐ กันยายน ๒๕๖๗)

> > /หมวดที่ ๒...

- หมวดที่ ๒ ข้อมูลแบบแสดงรายการประเมินและคำนวณภาษี สำหรับแนบไฟล์เอกสาร ที่เกี่ยวกับการประเมินทุนทรัพย์และการคำนวณภาษีที่ดินและสิ่งปลูกสร้าง
- หมวดที่ ๓ รายงานความคืบหน้าการจัดทำแผนที่แม่บทและการจัดทำแผนที่ภาษี และทะเบียนทรัพย์สิน
- หมวดที่ ๔ ปัญหา และข้อเสนอแนะแนวทางการแก้ไขปัญหาการจัดเก็บภาษีที่ดิน และสิ่งปลูกสร้าง

๑.๓ บันทึกข้อมูลให้ครบถ้วน ถูกต้องทุกหมวด ภายในวันที่ ๑๕ มกราคม ๒๕๖๘
 ๒. ให้อำเภอติดตามและเร่งรัดการรายงานข้อมูลขององค์กรปกครองส่วนท้องถิ่น
 ให้ครบทุกแห่งภายในเวลาที่กำหนดตามข้อ ๑.๓ และรายงานผลตามแบบรายงานผลการบันทึกข้อมูล
 ภาษีที่ดินและสิ่งปลูกสร้าง ส่งให้จังหวัดเป็นประจำทุกวันที่ ๑๕ ของทุกเดือน จนกว่าจะดำเนินการแล้วเสร็จ
 รายละเอียดปรากฏตามสิ่งที่ส่งมาด้วย

จึงเรียนมาเพื่อพิจารณาดำเนินการ

ขอแสดงความนับถือ

(น้ำยบุญลือ ธรรมธรานุรกษ) รองผู้ว่าราชการจังหวัด ปฏิบัติราชการแทน ผู้ว่าราชการจังหวัดแม่ฮ่องสอน

สำนักงานส่งเสริมการปกครองท้องถิ่นจังหวัด กลุ่มงานส่งเสริมและพัฒนาท้องถิ่น โทร ๐๕ ๓๖๑ ๒๘๔๑ ต่อ ๓๓ ไปรษณีย์อิเล็กทรอนิกส์ saraban msn@dla.go.th

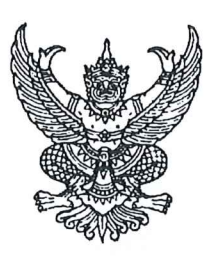

ที่ มส ๐๐๒๓.๓/ 🧿 ๕๛๙๖

ศาลากลางจังหวัดแม่ฮ่องสอน ถนนขุนลุมประพาส มส ๕๘๐๐๐

เลส ตุลาคม ๒๕๖๗

เรื่อง การรายงานและจัดส่งข้อมูลการจัดเก็บภาษีที่ดินและสิ่งปลูกสร้าง ประจำปี ๒๕๖๗

เรียน นายกเทศมนตรีเมืองแม่ฮ่องสอน

สิ่งที่ส่งมาด้วย ๑. สำเนาหนังสือกรมส่งเสริมการปกครองท้องถิ่น ที่ มท ๐๘๐๘.๓/ว ๔๕๓๙ จำนวน ๑ ชุด ลงวันที่ ๒๒ ตุลาคม ๒๕๖๗

๒. แบบรายงานการบันทึกข้อมูลภาษีที่ดินและสิ่งปลูกสร้าง

จำนวน ๑ ฉบับ

ด้วยมาตรา ๒๔ แห่งพระราชบัญญัติภาษีที่ดินและสิ่งปลูกสร้าง พ.ศ. ๒๕๖๒ ประกอบกับ ข้อ ๒๐ และ ข้อ ๒๑ ของระเบียบกระทรวงมหาดไทยว่าด้วยการดำเนินการตามพระราชบัญญัติภาษีที่ดิน และสิ่งปลูกสร้าง พ.ศ. ๒๕๖๒ พ.ศ. ๒๕๖๒ กำหนดให้องค์กรปกครองส่วนท้องถิ่นจัดส่งข้อมูลเกี่ยวกับ การจัดเก็บภาษี จำนวนภาษีที่จัดเก็บได้ มูลค่าที่ดินและสิ่งปลูกสร้างที่ใช้เป็นฐานคำนวณภาษีให้แก่ คณะกรรมการภาษีที่ดินและสิ่งปลูกสร้างประจำจังหวัดภายในเดือนมกราคมของทุกปี และให้คณะกรรมการ ภาษีที่ดินและสิ่งปลูกสร้างประจำจังหวัดจัดส่งข้อมูล พร้อมทั้งเสนอแนวทางการแก้ไขปัญหาการจัดเก็บ ภาษีที่ดินและสิ่งปลูกสร้างให้แก่กระทรวงมหาดไทยภายในเดือนกุมภาพันธ์ของทุกปี โดยรายงานผ่านระบบ ข้อมูลกลางองค์กรปกครองส่วนท้องถิ่นที่กรมส่งเสริมการปกครองท้องถิ่นจัดทำขึ้น

กรมส่งเสริมการปกครองท้องถิ่นแจ้งว่า เพื่อให้การรายงานและจัดส่งข้อมูลการจัดเก็บภาษีที่ดิน และสิ่งปลูกสร้าง ประจำปี ๒๕๖๗ ขององค์กรปกครองส่วนท้องถิ่นเป็นไปด้วยความเรียบร้อย และแล้วเสร็จ ภายในระยะเวลาที่กฎหมายกำหนด จังหวัดแม่ฮ่องสอนจึงขอแจ้งให้เทศบาลเมืองแม่ฮ่องสอนทราบ แนวทางปฏิบัติในการรายงานและจัดส่งข้อมูลการจัดเก็บภาษีที่ดินและสิ่งปลูกสร้าง ผ่านระบบข้อมูลกลางองค์กร ปกครองส่วนท้องถิ่น (INFO) ดังนี้

๑. การรายงานข้อมูลขององค์กรปกครองส่วนท้องถิ่น (เทศบาล องค์การบริหารส่วนตำบล และเมืองพัทยา)

๑.๑ ให้เจ้าหน้าที่ผู้รับผิดชอบขององค์กรปกครองส่วนท้องถิ่นเข้าสู่ระบบโดยรหัสผู้ใช้งาน "หมายเลขประจำตัวประชาชน" และรหัสผ่านที่สามารถเข้าไปบันทึกและแก้ไขข้อมูลด้านที่ ๖ การจัดการ ภายในและธรรมาภิบาล เมนูย่อย บันทึกข้อมูลการจัดเก็บภาษีที่ดินและสิ่งปลูกสร้าง

๑.๒ ดาวน์โหลดคู่มือการบันทึกข้อมูลการจัดเก็บภาษีที่ดินและสิ่งปลูกสร้าง (สำหรับองค์กร ปกครองส่วนท้องถิ่น) เพื่อศึกษาและทำความเข้าใจก่อนดำเนินการ โดยโครงสร้างของการบันทึกข้อมูล จะแบ่งเป็น ๔ หมวดย่อย ได้แก่

> หมวดที่ ๑ ข้อมูลการจัดเก็บภาษีที่ดินและสิ่งปลูกสร้าง ประจำปี ๒๕๖๗ (ข้อมูล ณ วันที่ ๓๐ กันยายน ๒๕๖๗)

> > /หมวดที่ ๒...

หมวดที่ ๒ ข้อมูลแบบแสดงรายการประเมินและคำนวณภาษี สำหรับแนบไฟล์เอกสาร ที่เกี่ยวกับการประเมินทุนทรัพย์และการคำนวณภาษีที่ดินและสิ่งปลูกสร้าง

- หมวดที่ ๓ รายงานความคืบหน้าการจัดทำแผนที่แม่บทและการจัดทำแผนที่ภาษี และทะเบียนทรัพย์สิน
- หมวดที่ ๔ ปัญหา และข้อเสนอแนะแนวทางการแก้ไขปัญหาการจัดเก็บภาษีที่ดิน และสิ่งปลูกสร้าง

๑.๓ บันทึกข้อมูลให้ครบถ้วน ถูกต้องทุกหมวด ภายในวันที่ ๑๕ มกราคม ๒๕๖๘

๒. ให้บันทึกการรายงานข้อมูลให้ครบภายในเวลาที่กำหนดตามข้อ ๑.๓ และรายงานผล ตามแบบรายงานการบันทึกข้อมูลภาษีที่ดินและสิ่งปลูกสร้าง ส่งให้จังหวัดเป็นประจำทุกวันที่ ๑๕ ของทุกเดือน จนกว่าจะดำเนินการแล้วเสร็จ รายละเอียดปรากฏตามสิ่งที่ส่งมาด้วย

จึงเรียนมาเพื่อพิจารณาดำเนินการ

ขอแสดงความนับถือ

รองผู้ว่าราชการจังหวัด ปฏิบัติราชการแทน ผู้ว่าราชการจังหวัดแม่ฮ่องสอน

สำนักงานส่งเสริมการปกครองท้องถิ่นจังหวัด กลุ่มงานส่งเสริมและพัฒนาท้องถิ่น โทร ๐๕ ๓๖๑ ๒๘๔๑ ต่อ ๓๓ ไปรษณีย์อิเล็กทรอนิกส์ saraban msn@dla.go.th แบบรายงานการบันทึกข้อมูลภาษีที่ดินและสิ่งปลูกสร้าง ประจำปี ๒๕๖๗

อำเภอ....... จังหวัดแม่ฮ่องสอน

|      |                     | ž                             | ายงานการบันทึกข้อมูลภาษีที่ดิ | นແລະສິ່งປຣູູกสร้าง   |                   |          |
|------|---------------------|-------------------------------|-------------------------------|----------------------|-------------------|----------|
| )°   |                     | หมวดที่ ๑                     | หมวดที่ ๒                     | หมวดที่ ๓            | หมวดที่ ๔         |          |
| สาทป | องคกรบกครองสวนทองถน | ข้อมูลเกี่ยวกับการจัดเก็บภาษี | ข้อมูลแบบแสดงรายการ           | การจัดทำแผนที่ภาษี   | ประเด็นปัญหาทาง   | หมายเหตุ |
|      |                     | ที่ดินและสิ่งปลูกสร้าง ปี๒๕๖๗ | ประเมินและคำนวณภาษี           | และทะเบียนทรัพย์สิ้น | กฏหมาย ทางปฏิบัติ |          |
|      |                     | (ณ วันที่ ๓๐ กันยายน ๒๕๖๗)    | (อัพโหลดไฟล์ excel เท่านั้น)  |                      | และข้อเสนอแนะ     |          |
|      |                     |                               |                               |                      |                   |          |
|      |                     |                               |                               |                      |                   |          |
|      |                     |                               |                               |                      |                   |          |
|      |                     |                               |                               |                      |                   |          |
|      |                     |                               |                               |                      |                   |          |
|      |                     |                               |                               |                      |                   |          |
|      |                     |                               |                               |                      |                   |          |
|      |                     |                               |                               |                      |                   |          |
|      |                     |                               |                               |                      |                   |          |
|      |                     |                               |                               |                      |                   |          |
|      |                     |                               |                               |                      |                   |          |
|      |                     |                               |                               |                      |                   |          |

ต้านหน่ง

| And Martin . man and and and a .          |
|-------------------------------------------|
| งวิบไซด์กรมส่งเสริมบกครองท้อง <b>ถิ่น</b> |
| จังหวัดแม่ร่องสอง<br>                     |
| 100M5U 689K                               |
| Julian D. L. C. A. B. B.                  |
|                                           |

จำนวน ๑ ชุด

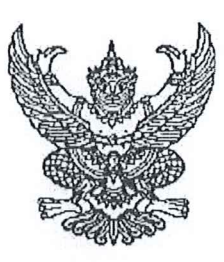

ที่ มท ๐๘๐๘.๓/ว๔๕๙๙

กรมส่งเสริมการปกครองท้องถิ่น ถนนนครราชสีมา เขตดุสิต กทม. ๑๐๓๐๐

#### ปอ ตุลาคม ๒๕๖๗

เรื่อง การรายงานและจัดส่งข้อมูลการจัดเก็บภาษิที่ดินและสิ่งปลูกสร้าง ประจำปี พ.ศ. ๒๕๖๗

เรียน ผู้ว่าราชการจังหวัด ทุกจังหวัด

สิ่งที่ส่งมาด้วย ๑. คู่มือการรายงานและจัดส่งข้อมูลการจัดเก็บภาษีที่ดินและสิ่งปลูกสร้าง

- (สำหรับองค์กรปกครองส่วนท้องถิ่น)
- ๒. คู่มือติดตามการบันทึกข้อมูลจัดเก็บภาษีที่ดินและสิ่งปลูกสร้างขององค์กรปกครองส่วนท้องถิ่น
   (สำหรับสำนักงานส่งเสริมการปกครองท้องถิ่นจังหวัด)
   จำนวน ๑ ชุด

ด้วยมาตรา ๒๔ แห่งพระราชบัญญัติภาษีที่ดินและสิ่งปลูกสร้าง พ.ศ. ๒๕๖๒ ประกอบกับ ข้อ ๒๐ และข้อ ๒๑ ของระเบียบกระทรวงมหาดไทยว่าด้วยการดำเนินการตามพระราชบัญญัติภาษีที่ดิน และสิ่งปลูกสร้าง พ.ศ. ๒๕๖๒ พ.ศ. ๒๕๖๒ กำหนดให้องค์กรปกครองส่วนท้องถิ่นจัดส่งข้อมูลเกี่ยวกับ การจัดเก็บภาษี จำนวนภาษีที่จัดเก็บได้ มูลค่าที่ดินและสิ่งปลูกสร้างที่ใช้เป็นฐานคำนวณภาษีให้แก่ คณะกรรมการภาษีที่ดินและสิ่งปลูกสร้างประจำจังหวัดภายในเดือนมกราคมของทุกปี และให้คณะกรรมการ ภาษีที่ดินและสิ่งปลูกสร้างประจำจังหวัดจัดส่งข้อมูล พร้อมทั้งเสนอแนวทางการแก้ไขปัญหาการจัดเก็บ ภาษีที่ดินและสิ่งปลูกสร้างให้แก่กระทรวงมหาดไทยภายในเดือนกุมภาพันธ์ของทุกปี โดยรายงานผ่านระบบ ข้อมูลกลางองค์กรปกครองส่วนท้องถิ่นที่กรมส่งเสริมการปกครองท้องถิ่นจัดทำขึ้น

กรมส่งเสริมการปกครองท้องถิ่นพิจารณาแล้ว เพื่อให้การรายงานและจัดส่งข้อมูลการจัดเก็บ ภาษีที่ดินและสิ่งปลูกสร้าง ประจำปี พ.ศ. ๒๕๖๗ ขององค์กรปกครองส่วนท้องถิ่นเป็นไปด้วยความเรียบร้อย และแล้วเสร็จภายในระยะเวลาที่กฎหมายกำหนด จึงขอแจ้งแนวทางปฏิบัติในการรายงานและจัดส่งข้อมูล การจัดเก็บภาษีที่ดินและสิ่งปลูกสร้าง ผ่านระบบข้อมูลกลางองค์กรปกครองส่วนท้องถิ่น (INFO) ดังนี้

๑. การรายงานข้อมูลขององค์กรปกครองส่วนท้องถิ่น (เมืองพัทยา เทศบาล และองค์การ บริหารส่วนตำบล)

๑.๑ ให้เจ้าหน้าที่ผู้รับผิดชอบขององค์กรปกครองส่วนท้องถิ่นเข้าสู่ระบบโดยรหัสผู้ใช้งาน "หมายเลขบัตรประจำตัวประชาชน" และรหัสผ่านที่สามารถเข้าไปบันทึกและแก้ไขข้อมูลด้านที่ ๖ การจัดการ ภายในและธรรมาภิบาล เมนูย่อย บันทึกข้อมูลการจัดเก็บภาษีที่ดินและสิ่งปลูกสร้าง

๑.๒ ดาวน์โหลดคู่มือการบันทึกข้อมูลการจัดเก็บภาษีที่ดินและสิ่งปลูกสร้าง (สำหรับองค์กรปกครองส่วนท้องถิ่น) เพื่อศึกษาและทำความเข้าใจก่อนดำเนินการ โดยโครงสร้างของการบันทึกข้อมูล จะแบ่งเป็น ๔ หมวดย่อย ได้แก่

- หมวดที่ ๑ ข้อมูลการจัดเก็บภาษีที่ดินและสิ่งปลูกสร้าง ประจำปี พ.ศ. ๒๕๖๗ (ข้อมูล ณ วันที่ ๓๐ กันยายน ๒๕๖๗)
- หมวดที่ ๒ ข้อมูลแบบแสดงรายการประเมินและคำนวณภาษี สำหรับแนบไฟล์ เอกสารที่เกี่ยวกับการประเมินทุนทรัพย์และการคำนวณภาษีที่ดิน และสิ่งปลูกสร้าง

/หมวดที่ ๓...

หมวดที่ ๓ รายงานความคืบหน้าการจัดทำแผนที่แม่บทและการจัดทำแผนที่ภาษี และทะเบียนทรัพย์สิน

หมวดที่ ๔ ปัญหา และข้อเสนอแนะแนวทางการแก้ไขปัญหาการจัดเก็บภาษีที่ดิน และสิ่งปลูกสร้าง

๑.๓ บันทึกข้อมูลให้ครบถ้วน ถูกต้องทุกหมวด ภายในวันที่ ๑๕ มกราคม ๒๕๖๘ ๒. ให้ท้องถิ่นจังหวัดในฐานะเลขานุการคณะกรรมการภาษีที่ดินและสิ่งปลูกสร้างประจำจังหวัด ติดตามและเร่งรัดการรายงานข้อมูลขององค์กรปกครองส่วนท้องถิ่นให้ครบทุกแห่งภายในเวลาที่กำหนด ตามข้อ ๑.๓ เพื่อสรุปและรวบรวมข้อมูล พร้อมทั้งเสนอแนวทางการแก้ไขปัญหาการจัดเก็บภาษีที่ดิน และสิ่งปลูกสร้าง เสนอคณะกรรมการภาษีที่ดินและสิ่งปลูกสร้างประจำจังหวัดพิจารณาให้ความเห็นชอบ แล้วรายงานกรมส่งเสริมการปกครองท้องถิ่นทราบ ภายในวันที่ ๒๑ กุมภาพันธ์ ๒๕๖๘ เพื่อประมวลผล รายงานกระทรวงมหาดไทยทราบต่อไป รายละเอียดปรากฏตามสิ่งที่ส่งมาด้วย

จึงเรียนมาเพื่อโปรดพิจารณา

ขอแสดงความนับถือ

ในายเอกวิทย์ มีเพียร) ร้องอธิบดี ปฏิบัติราชการแทน อธิบดีกรมส่งเสริมการปกครองท้องถิ่น

สำนักบริหารการคลังท้องถิ่น กลุ่มงานนโยบายการคลังและพัฒนารายได้ โทร. ๐ ๒๒๔๑ ๙๐๐๐ ต่อ ๑๔๒๖ - ๓๐ ไปรษณีย์อิเล็กทรอนิกส์ saraban@dla.go.th ผู้ประสานงาน : ผจญ มหันตปัญญ์ ๐๘๖ ๘๒๙ ๖๙๖๑

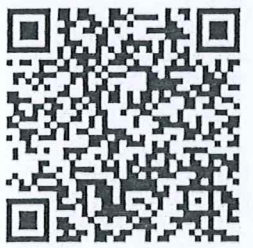

สิ่งที่ส่งมาด้วย ๑ - ๒

# 1. การเข้าสู่ระบบข้อมูลกลางองค์กรปกครองส่วนท้องถิ่น (INFO)

1.1 ไปที่ info.dla.go.th ระบบข้อมูลกลางองค์กรปกครองส่วนท้องถิ่น (INFO)

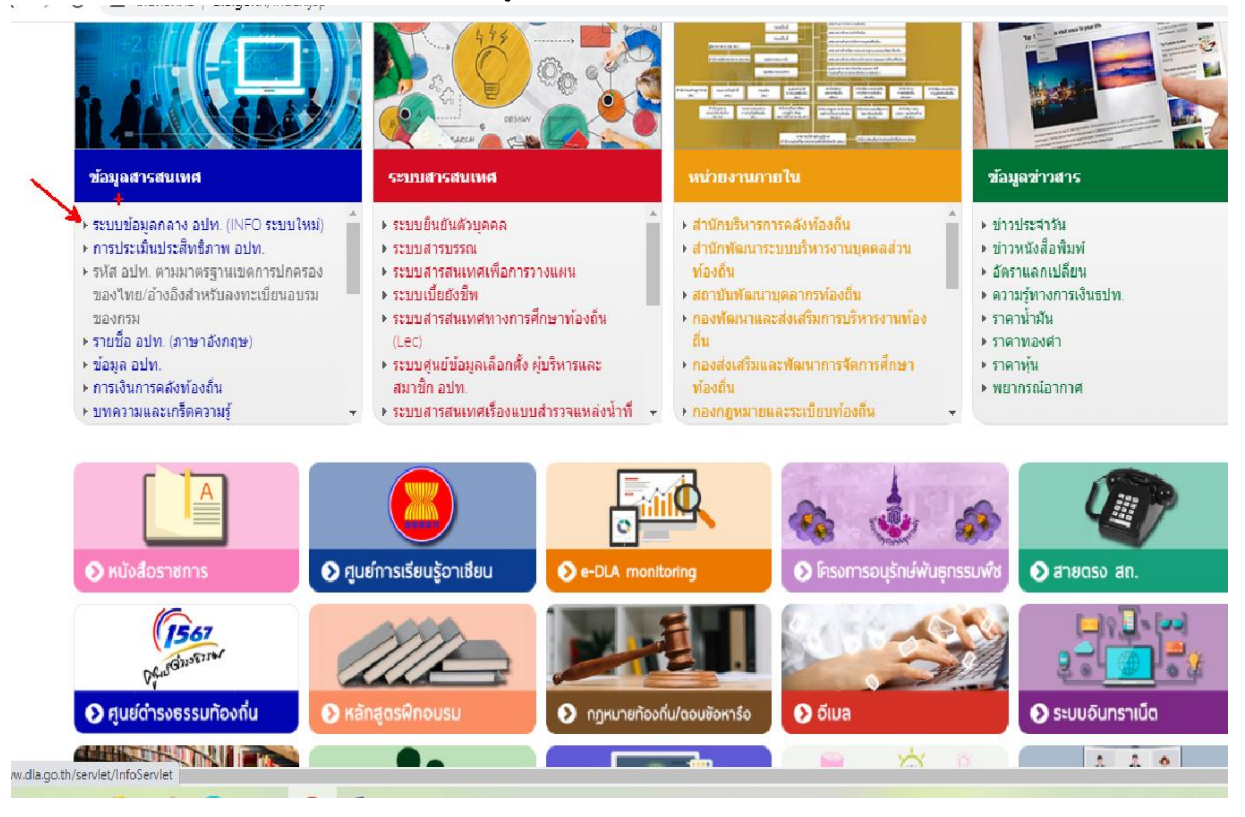

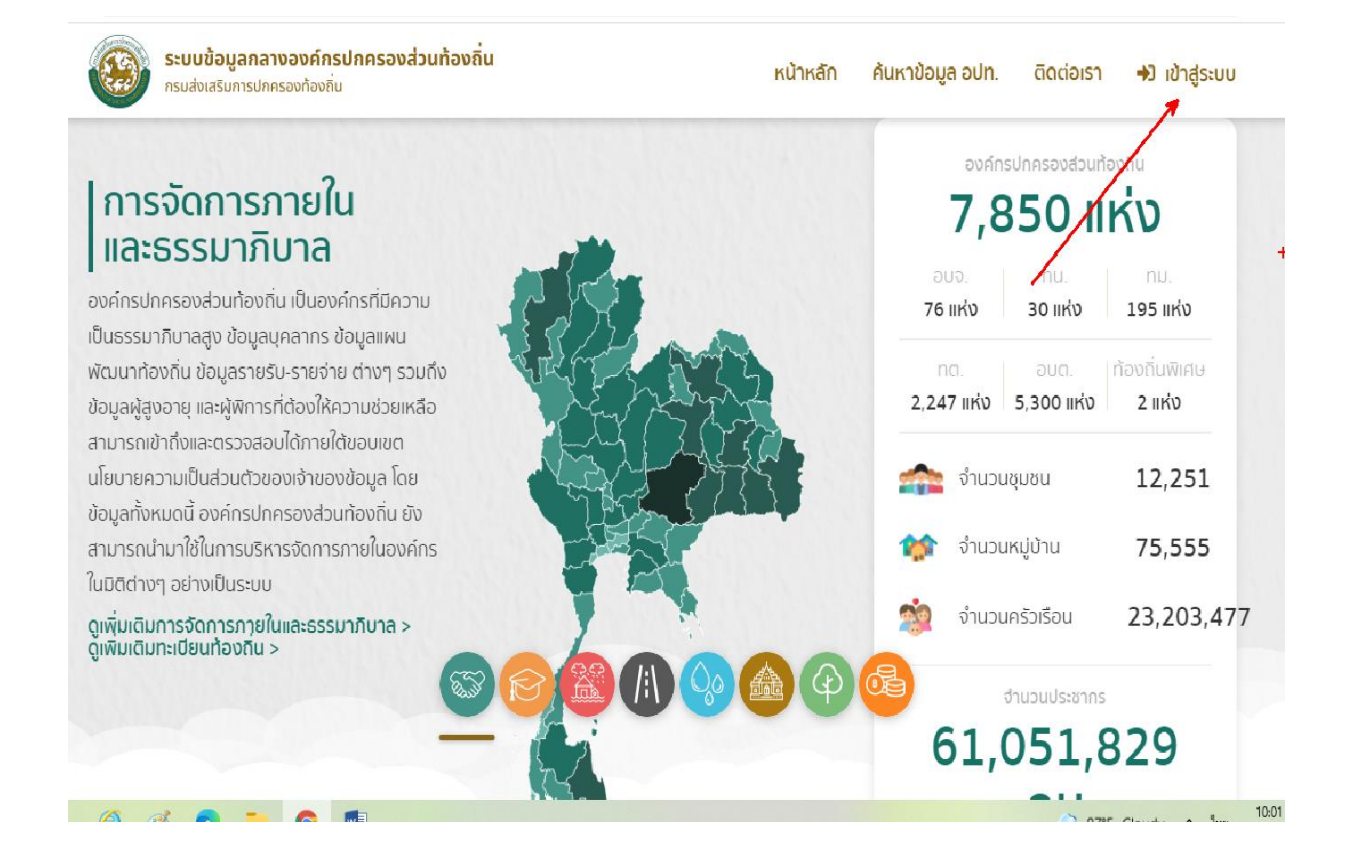

1.2 เข้าสู่ระบบโดยรหัสผู้ใช้งาน "หมายเลขบัตรประจำตัวประชาชน" และ "รหัสผ่าน" ซึ่ง SSO ADMIN ของหน่วยงานเป็นผู้กำหนด ทั้งนี้ ต้องเป็นสิทธิที่สามารถเข้าไปบันทึกและแก้ไขข้อมูล ด้านที่ 6 การจัดการ ภายในและธรรมาภิบาล เมนู บันทึกข้อมูลการจัดเก็บภาษีที่ดินและสิ่งปลูกสร้าง

![](_page_8_Picture_2.jpeg)

# 1.3 หากไม่สามารถเข้าระบบได้ ให้ติดต่อ SSO ADMIN ของหน่วยงาน ซึ่งค้นได้จากเมนู ตรวจสอบรายชื่อ

| 231653117 | ารปกคร         | DLA-SSO                                         |                             |                                         |                            |
|-----------|----------------|-------------------------------------------------|-----------------------------|-----------------------------------------|----------------------------|
| 2 KG      | nsua<br>Uker   | ส่งเสริมการปกครส                                | องท้องถิ่น                  | jil                                     | อริญ                       |
| Eliz      | Password       |                                                 |                             | And And And And And And And And And And | it<br>unpriv<br>dentu<br>3 |
| 2.20      | ตรวจสอบรายชื่อ | +) เข้าสู้ระบบ<br>+<br>SSO Admin ของหน่วยงานเข้ | ขื่อสร้างผู้ใช้งานส่วนบุคคล |                                         |                            |
|           | They h         |                                                 |                             |                                         | tist                       |
| 🗐 💋 📻 🚱 🔞 |                |                                                 |                             | 87°F Cloudy ^ %                         |                            |

1.4 ระบุประเภทสังกัด เป็น อปท. จังหวัด อำเภอ ที่ อปท. ตั้งอยู่ และชื่อ อปท. ให้ครบถ้วน แล้วกดค้นหา ชื่อของ SSO ADMIN ของหน่วยงานนั้นจะปรากฏขึ้นด้านล่าง

| 🥘 :::มินดีต้อนรับ               | บสู่กรมส่งเสริมการปกตรอง 🗙 🚳 :: DLA_SSO | = DLA Single Sign-on × + | 04                                      | ٥                              | -       | ٥                | ×                                                                                                    |
|---------------------------------|-----------------------------------------|--------------------------|-----------------------------------------|--------------------------------|---------|------------------|----------------------------------------------------------------------------------------------------|
| $\leftrightarrow \rightarrow G$ | sso.dla.go.th/ums/userView.do           |                          |                                         |                                | ☆       | * 🍪              | :                                                                                                    |
|                                 | 1316134                                 | กรมส่ง                   | <b>DLA-SSO</b><br>อเสริมการปกครองท้องถั | iu                             |         | A CONTRACT       | The second second second second second second second second second second second second second second second se |
|                                 | ค้นหา SSO Admin                         |                          |                                         |                                |         | ระเอริณ          | 1                                                                                                    |
|                                 | ประเภทสังกัด                            |                          |                                         |                                | 1       |                  |                                                                                                    |
|                                 | əUn.                                    |                          | ~                                       |                                |         |                  | STOP 1                                                                                                    |
|                                 | จังหวัด                                 |                          |                                         |                                |         |                  | Sundal .                                                                                                    |
|                                 | unu                                     |                          | ~                                       |                                |         | junio an         |                                                                                                    |
|                                 | อำเภอ                                   |                          |                                         |                                |         |                  |                                                                                                    |
| 1                               | เชียงกลาง                               |                          | ~                                       |                                |         | 311              |                                                                                                    |
|                                 | อปท.                                    |                          |                                         |                                |         | 34               |                                                                                                    |
|                                 | อมต.พระธาตุ                             |                          | ~                                       |                                |         |                  |                                                                                                    |
| - 3                             | ດັບແຫຼງ ເຊັ່ມດັບແຫລັບເຊັ                |                          |                                         |                                |         | Aleren ale       | মারম                                                                                                    |
|                                 | HURT ISUHURICHU                         |                          |                                         | +                              | 1       |                  | 2214                                                                                                    |
|                                 |                                         |                          |                                         |                                | -       |                  | 1                                                                                                    |
|                                 | e i Truu la cuaru                       | สื่องไปข้างหม            | domuis.                                 | สังสัตร (เมโลย งาน)            |         |                  |                                                                                                    |
|                                 | ShahuJeviu                              | ออพูเองาน                | Cillinuo                                | avicinusevia                   |         |                  |                                                                                                    |
|                                 | 1 06550904                              | มธยนต กันทะวงศ์          | นกบริหารงานทั่วไป                       | อบต.พระธาตุ อ.เชียงกลาง จ.น่าน |         |                  |                                                                                                    |
|                                 | หเป้าละ 10 รายการ                       | *                        | 1 กึ่ง 1 จาก 1                          |                                |         |                  |                                                                                                    |
| م                               | 🥝 🦪 💽 🐂 🚳                               |                          |                                         | 88°F Cloudy ^                  | ใหม่ 8, | 10:30<br>/7/2564 | 2                                                                                                    |

 1.5 หากยังไม่มีการตั้ง SSO ADMIN ของหน่วยงาน ให้ติดต่อประสานงานกับศูนย์เทคโนโลยีสารสนเทศ ท้องถิ่น (ศส.) โทร. 0-2241-9000 ต่อ 1102-1114

# 2. ก่อนการบันทึกข้อมูลควร download คู่มือการบันทึกข้อมูลภาษีที่ดินและสิ่งปลูกสร้างมา ศึกษา

![](_page_9_Picture_5.jpeg)

- 3. การบันทึกข้อมูลการจัดเก็บภาษีที่ดินและสิ่งปลูกสร้าง
  - 3.1 เข้าสู่ระบบ INFO ด้านที่ 6 การจัดการภายในและธรรมาภิบาล เมนู บันทึกข้อมูลภาษีที่ดินและ สิ่งปลูกสร้าง

![](_page_10_Picture_3.jpeg)

#### 3.2 กดไอคอนสีส้ม (รูปสมุดดินสอ)

| OLA_INFO62 [info62-uat]                                                            | +              |              |            |                     |                |                    |                  |                |                 | v –              | đ        | ×       |
|------------------------------------------------------------------------------------|----------------|--------------|------------|---------------------|----------------|--------------------|------------------|----------------|-----------------|------------------|----------|---------|
| ← → C ▲ Julian                                                                     | อดภัย   203.15 | 1.233.85:843 | 3/reg/Land | dAndBuildingTax.do3 | random=1639360 | 982062             |                  |                | QÊ              | * *              | 8        | :       |
| 🗰 แอป 📙 Dell 😝 ดูทั้งหมด                                                           | 🛨 Bookmarks    | ♠ Facebook   | 0 M        | 🛛 Gmail 🛛 🖸 YouTube | 💡 Maps 🛛 🛆     | โปรแกรมแผนที่ภาษีแ | G ใดรพี          |                | >               | ุ บุ๊กมาร์กอื่นๆ | 🖽 เรื่อง | งรออ่าน |
| DLA INFO62                                                                         | ≡              |              |            |                     |                |                    | 🔒 ยินดีต้อ       | นรับ : ทดสอบ : | อบต.วังใหญ่ จ.a | สงขลา 🕞 อล       | จกจากระบ | U       |
| ข้อมูลการช่วยเหลือประชาชน<br>ข้อมูล LPA                                            | จังหวัด        | สงขอ         | ลา         |                     |                | อำเภอ              | เทพา             |                |                 |                  |          | Ι       |
| ข้อมูลบุคลากรท้องถิ่น (LHR)                                                        | əUn.           | อบต.         | วังใหญ่    |                     |                | ปีงบประมาย         | ณ -ทั้ง          | HUQ-           |                 |                  | ~        |         |
| ขอมูลแผนพฒนาทองถน 5 บ<br>รายรับจริง-รายจ่ายจริงของ<br>อปท.                         |                |              |            |                     | А́икา          | แสดงทั้งหมด        |                  |                |                 |                  |          |         |
| การจัดทำความตกลงความร่วม<br>มือระหว่างประเทศของ อปท.                               |                |              |            |                     |                |                    |                  |                |                 | $\rightarrow$    |          |         |
| แบบสำรวจความประสงค์การใช้<br>ชื่อองค์กรปกครองส่วนท้องถิ่น                          | ลำดับ 🔺        | จังหวัด      | อำเภอ      | อปท.                | ปีงบประมาณ     | หมวดที่ 1          | หมวดที่ 2        | หมวดที่ 3      | หมวดที่ 4       |                  |          |         |
| เป็นภาษาอังกฤษ                                                                     | 1              | สงขลา        | เทพา       | อบต.วังใหญ่         | 2564           | /                  | 1                | 1              | 1               | Q 🛽              |          |         |
| บันทึกข้อมูลการจัดเก็บภาษีที่ดิน<br>และสิ่งปลูกสร้าง                               | 2              | สงขลา        | เทพา       | อบต.วังใหญ่         | 2563           | Х                  | 1                | 1              | Х               | 0                |          |         |
| ข้อมูลเกี่ยวกับหนี้ขององค์กร<br>ปกครองส่วนท้องถิ่น                                 | หน้าละ         | : 10 รายการ  | ~          |                     | 1 ถึง          | 2 จาก 2            |                  |                |                 |                  |          |         |
| รายงานเกี่ยวกับหนี้ขององค์กร<br>ปกครองส่วนท้องถิ่น<br>javascriptdoCmd('goView', 1) |                |              |            |                     |                |                    |                  |                |                 |                  |          |         |
|                                                                                    | 0 1            | -            | 0          | 0 0 0               |                |                    | x <sup>R</sup> 🕗 | 28℃ ©          | <b>•</b> (c.    | ∮)) ENG          | 9:12     | $\Box$  |

3.3 จะมีหน้าบันทึกข้อมูลให้ดังรูป เลื่อนแถบสีเทาด้านข้างจอ เพื่อดำเนินการบันทึกตามลำดับ ดังนี้

![](_page_11_Picture_2.jpeg)

หมวดที่ 1 ข้อมูลเกี่ยวกับการจัดเก็บภาษีที่ดินและสิ่งปลูกสร้าง ปี 2567 (ณ วันที่ 30 กันยายน 2567)

- 1.1 จำนวนผู้เสียภาษีทั้งหมด ตามหนังสือแจ้งการประเมินภาษีที่ดินและสิ่งปลูกสร้าง (ภ.ค.ส. 6) ...... ราย
- 1.2 จำนวนเงินภาษีทั้งหมด ตามหนังสือแจ้งการประเมินภาษีที่ดินและสิ่งปลูกสร้าง (ภ.ด.ส. 6) .....บาท
  - 1.2.1 จำนวนเงินภาษี ตามแบบแสดงรายการคำนวณภาษีที่ดินและสิ่งปลูกสร้าง (ภ.ด.ส. 7) ก่อนลดภาษี .....บาท
  - 1.2.2 จำนวนเงินภาษี ตามแบบแสดงรายการคำนวณภาษีอาคารชุด/ห้องชุด (ภ.ด.ส. 8)
     ก่อนลดภาษี .....บาท
- 1.3 จำนวนเงินภาษีที่จัดเก็บได้จริง (รวมเบี้ยปรับและเงินเพิ่ม) ...... บาท
- 1.4 จำนวนเงินภาษีที่ที่ค้างชำระ .....บาท
- 1.5 จำนวนผู้ค้างชำระภาษี .....ราย

| 🎂 :::ยินดีต่อนรับสู้กรมสังเสริมการปกครอง 🗙 🌘                                                                                                    | DLA_INF062 (into62-app05) × +                                                                                                    | ~ – u ~                                              |
|----------------------------------------------------------------------------------------------------|----------------------------------------------------------------------------------------------------|------------------------------------------------------|
| ← → C 🔒 info.dla.go.th/reg/La                                                                                                    | andAndBuildingTax.do 년                                                                                                    | ☆ 🗯 🖬 🍪 8                                            |
| 🔢 Apps 💡 https://landsmaps 🌑 ht                                                                                                    | ips://tax.dol.go.th 🌸 https://npvc.treasur 🔇 https://itax.dla.go.t 📓 การ์เช้ Excel Power P 🧧 🧃 รามเว็บไซต์โหลดฟริกา 🏋 รู้จัก 6 แพลตฟอร์ม So     | »   📙 Other bookmarks                                |
| DLA INFO64                                                                                                    | ≡ Ѳ ยินดีต้อนรับ : นางสาวสุจิตรา เจ๊ะหวัง                                                                                                    | ง   <b>C<del>ว</del> ออกจากระบบ</b>                  |
| ชื่อองค์กรปกครองส่วนท้องถิ่น<br>เป็นภาษาอังกฤษ<br>ข้อมูลศูนย์ช่วยเหลือประชาชน                                                                      | ท่อนลด บาท<br>ภาษี                                                                                                    |                                                      |
| ข้อมูลศูนย์ปฏิบัติการร่วมในการ<br>ช่วยเหลือประชาชน                                                                                                 | 1.2.2 จำนวนเงินภาษี ตามแบบแสดงรายการคำนวณภาษีอาคาร<br>ชุด/ห้องชุด (ภ.ด.ส.8)(ถ้าไม่มี ให้เติม 0)                                                 |                                                      |
| บันทึกข้อมูลการจัดเก็บภาษีที่ดิน<br>และสิ่งปลูกสร้าง                                                                                               | ก่อนลด บาท<br>ภาษี                                                                                                    |                                                      |
| ข้อมูลเกี่ยวกับหนี้ขององค์กร<br>ปกครองส่วนท้องถิ่น (ใหม่)                                                                                          | 1.3 จำนวนเงินภาษีที่จัดเก็บได้จริง (รวมเบี้ยปรับและ บาท<br>เงินเพิ่ม)                                                                           |                                                      |
| ข้อมูลรางวัล อปท.                                                                                                    | 1.4 จำนวนจินภาษีที่ค้างชำระ (ถ้าไม่มี ให้เติม 0) 0.00 บาท                                                                                       |                                                      |
| 📽 ด้านที่ 7 สังคม ศาสนา<br>วัฒนธรรม                                                                                                    | 1.5 จำนวนผู้ค้างชำระภาษี (ถ้าไม่มี ให้เติม 0) ราย                                                                                               |                                                      |
| <ul> <li>คำนที่ 8 เศรษฐกิจและแหล่ง<br/>ท่องเที่ยว</li> <li>รายงานเกี่ยวกับหนี้ขององค์กร<br/>ปกครองส่วนท้องถิ่น</li> <li>การรับรองข้อมูล</li> </ul> | หมวดที่ 2 ข้อมูลแบบแสดงรายการประเมินและคำนวณภาษี (อัพโหลดไฟล์ excel<br>เท่านั้น)<br>2.1 ราคาประเมินทุนทรัพย์ที่ดินและลึ่งปลูกสร้าง<br>(ภ.ด.ส.1) |                                                      |
| 🔳 🔎 🛱 🤶 🔒 (                                                                                                    | 호 🤷 🧶 🖉                                                                                                    | ป๋ง) <sup>1</sup> พย 8:37 AM<br>23-Dec-22 <b>ซ</b> ิ |

# ้หมวดที่ 2 ข้อมูลแบบแสดงรายการประเมินและคำนวณภาษี (อัพโหลดไฟล์ excel เท่านั้น)\*\*

- 2.1 ราคาประเมินทุนทรัพย์ที่ดินและสิ่งปลูกสร้าง (ภ.ด.ส. 1) browse
- 2.2 ราคาประเมินทุนทรัพย์ห้องชุดตามกฎหมายว่าด้วยอาคารชุด (ภ.ด.ส. 2) browse
- 2.3 แบบแสดงรายการคำนวณภาษีที่ดินและสิ่งปลูกสร้าง (ภ.ด.ส. 7) browse
- 2.4 แบบแสดงรายการคำนวณภาษีอาคารชุด/ห้องชุด (ภ.ด.ส. 8) browse
- 2.5 กรณีไฟล์ตาม 2.1-2.4 มีขนาดใหญ่ไม่สามารถ browse ได้ ให้รวมไฟล์ทั้งหมดเป็นไฟล์ ZIP หรือ RAR แล้วฝากไฟล์ขึ้นบนเว็บที่ให้บริการ แล้ว copy link ที่ฝากไฟล์นั้น วางลงในช่องข้อมูล

![](_page_12_Picture_7.jpeg)

\*\* กรณีไฟล์ข้อมูลที่ไม่ใช่ excel จะไม่สามารถ browse ขึ้นในระบบได้ ต้องแปลงไฟล์ให้อยู่ในตระกูล excel เท่านั้น หากไม่สามารถ browse file ตามข้อ 2.1- 2.4 ขึ้นระบบได้ เนื่องจากไฟล์มีขนาดใหญ่ หรือมีปัญหาความเร็ว ของ Internet ให้เลือกทำในข้อ 2.5

้<mark>หมวดที่ 3 การจัดทำแผนที่ภาษีและทะเบียนทรัพย์สิน</mark> เลือกตามเมนู เสร็จแล้ว/อยู่ระหว่างดำเนินการ

![](_page_13_Picture_2.jpeg)

**หมวดที่ 4 ประเด็นปัญหาทางกฎหมาย ทางปฏิบัติและข้อเสนอแนะ** ต้องเลือกอย่างน้อย 1 ข้อ และเลือกได้ มากกว่า 1 ข้อ

| S DLA_INFO62 [info62-uat] | × +                           |                                                             | v - 0 X                                               |
|---------------------------|-------------------------------|-------------------------------------------------------------|-------------------------------------------------------|
| ← → C ▲ lui               | Jลอดภัย   203.151.233.85:843: | 8/reg/LandAndBuildingTax.do                                 | ९ 🖻 🛧 🌲 🍪 :                                           |
| 🏭 แอป 📙 Dell 😝 ดูทั้งหมด  | 🛨 Bookmarks 👩 Facebook        | 🕥 M Gmail 💶 YouTube 💡 Maps 🛆 โปรแกรมแผนที่กาษีแ G 1         | โดรพี 📏 🧧 บุ๊กมาร์กอื่นๆ 🖽 เรื่องรออ่าน               |
| DLA INFO62                | Ξ                             | <b>9</b> <i>ā</i>                                           | นดีต้อมรับ : ทดสอบ อบต.วังใหญ่ จ.สงขลา   🗘 ออกจากระบบ |
|                           |                               | 4.1 ปัญหาทางกฎหมาย (สามารถเลือกได้มากกว่า 1<br>ข้อ)         |                                                       |
|                           |                               | 🗆 4.1.1 นิยามสิ่งปลูกสร้างไม่ชัดเจน ไม่ครอบคลุมสิ่งปลูกสร้า | เงที่เคยเสียภาษีโรงเรือน (มาตรา 5)                    |
|                           |                               | 🗹 4.1.2 ยกเว้นภาษีไม่ครบถ้วน เป็นธรรม (มาตรา 8 มาตรา 4      | 40 และมาตรา 73)                                       |
|                           |                               | 🗆 4.1.3 ระยะเวลาการสำรวจ ไม่สอดคล้องกับข้อเท็จจริง (มาต     | ตรา 9 มาตรา 39 มาตรา 53 มาตรา 54 และมาตรา 73)         |
|                           |                               | 🗆 4.1.4 การแจ้งหนังสือ คำสั่ง (มาตรา 13)                    |                                                       |
|                           |                               | 🗹 4.1.5 ไม่มีเจ้าหน้าที่ยึดอายัด (มาตรา 63)                 |                                                       |
|                           |                               | 🗆 4.1.6 อัตราภาษีไม่เป็นธรรม (มาตรา 94)                     |                                                       |
|                           |                               | 🗆 4.1.7 ไม่ให้ปัดเงินภาษีที่มีเศษสตางค์                     |                                                       |
|                           |                               | 🛛 4.1.8 กรณีเป็นกรรมสิทธิร่วม                               |                                                       |
|                           |                               | 🗆 4.1.9 อื่นๆ ระบุ                                          |                                                       |
|                           |                               |                                                             |                                                       |
|                           |                               | 4.2 ปัญหาในทางปฏิบัติ (สามารถเลือกได้มากกว่า 1<br>ข้อ)      |                                                       |
|                           | 0 🛱 🔒                         | 0 0 0 0 0                                                   | ~ 28°C ⑫ ■ <i>信</i> � ENG 9:47 □                      |

\*\* ต้องบันทึก ชื่อ – สกุล และเบอร์มือถือของผู้รายงานข้อมูล เพื่อความสะดวกในการติดต่อประสานงาน

| OLA_INFO62 [info62-uat]  | < +                                                                                         |          |           | $\vee$       | - 0                | ×           |
|--------------------------|---------------------------------------------------------------------------------------------|----------|-----------|--------------|--------------------|-------------|
|                          | เอดกับ   203.151.233.85:8433/reg/LandAndBuildingTax.do                                      | Q        | Ŕ         | ☆            | * 🍯                | :           |
| 🗰 แอป 📙 Dell 🚯 ดูทั้งหมด | 🛨 Bookmarks 🧑 Facebook 👩 M Gmail 📭 YouTube 💡 Maps 么 โปรแกรมแผนที่กาษีแ G ใตรฟิ              | 3        | >         | , บุ๊กมาร์ก  | อื่นๆ 📰            | รื่องรออ่าน |
| DLA INFO62               | 🗏 😝 ยินดีด้อมรับ : ทดสอบ :                                                                  | อบต.วัง  | งใหญ่ จ   | ว.สงขลา      | 🕞 ออกจากร          | ະບບ         |
|                          | 4) ชั้นข้อมูลแปลงที่ดิน Parcel (รวมไฟล์ชื่อ Parcel ทุกนามสกุล)                              |          |           |              |                    |             |
|                          | <ul> <li>อัพโหลดข้อมูล</li> <li>เลือกไฟล์ ไม่ได้เลือกไฟะ</li> </ul>                         | ล์ใด     |           |              |                    |             |
|                          | C Link URL                                                                                  |          |           |              |                    |             |
|                          | 5.2.2 การปรับปรุงข้อมูลที่มีการโอนกรรมสิทธิ์หรือสิทธิครอบครองหรือการจดทะเบียนท<br>มาตรา 10) | การเช่าใ | ในที่ดินแ | เละสิ่งปลูกส | สร้าง (ตาม         |             |
|                          | 🗹 ดำเนินการเป็นประจำทุกเดือน                                                                |          |           |              |                    |             |
|                          | 🗆 ดำเนินการเป็นประจำทุกปี                                                                   |          |           |              |                    |             |
|                          | 🗆 ยังไม่ดำเนินการ                                                                           |          |           |              |                    |             |
|                          | 5.3 ระบบการจัดทำแผนที่ภาษีและทะเบียนทรัพย์สิน<br>(สามารถเลือกได้มากกว่า 1 ข้อ)              |          |           |              |                    |             |
|                          | จัดทำในระบบ LTAX 3000 V.4 ของกรมส่งเสริมการปกครองท้องถิ่น                                   |          |           |              |                    |             |
|                          | ว่างเอกชนดำเนินการ ระบุชื่อ<br>โปรแกรม                                                      |          |           |              |                    |             |
|                          | 🗆 จัดทำในระบบเอกสาร (Mannual)                                                               |          |           |              |                    |             |
|                          | 🗆 ยังไม่ได้ดำเนินการ                                                                        |          |           |              |                    |             |
|                          |                                                                                             | +        |           |              |                    |             |
|                          | บันทึกข้อมูล กลับ                                                                           |          |           |              |                    |             |
| ย้อนอลับ                 |                                                                                             |          |           |              |                    |             |
|                          | O 🗐 🐂 O 📀 C 📼 🔯 🚾 🔭 🖉 29°C 🖗                                                                |          | (a.       | ∜× EN        | 10:10<br>13/12/256 | 4           |

ให้**ตรวจสอบการบันทึกข้อมูล ให้ครบถ้วน ถูกต้อง** ก่อนกดบันทึกข้อมูลตามรูปด้านล่าง

\*\* เมื่อบันทึกข้อมูลแล้ว สามารถแก้ไขได้ จนกว่าจะมีการปิดระบบ และเมื่อแจ้งปิดระบบแล้ว จะไม่สามารถบันทึกข้อมูลได้อีกต่อไปต้องติดต่อเจ้าหน้าที่เท่านั้น

> ติดต่อประสานงานการบันทึกข้อมูล สำนักบริหารการคลังท้องถิ่น กลุ่มงานนโยบายการคลังและพัฒนารายได้ โทร. 0 2241 9000 ต่อ 1426 – 30 dla0808.3a@gmail.com